Log onto MyCSUB and see homepage.

Click on 3 bars.

|                                               |                                                         |             | BAKERSFIELD                    |                               | ტ                                                                                                    |
|-----------------------------------------------|---------------------------------------------------------|-------------|--------------------------------|-------------------------------|----------------------------------------------------------------------------------------------------|
| + Robert's Student Cent                       | er                                                      |             |                                |                               |                                                                                                    |
| Academics                                     |                                                         |             |                                | ( 🗉 )                         | SEARCH FOR CLASSES                                                                                       |
| DEADLINES URL                                 |                                                         |             | Search                         | Holds                         | s 1                                                                                                    |
| This Week's Schedule                          |                                                         |             | Plan                           | > No He                       | olds.                                                                                                    |
| CLASS                                         | SCHEDULE                                                | ▲ DEADLINES | Enroll                         | > To Do                       | List                                                                                                    |
| ECON 2900-01<br>DIS (82209)                   | We 5:30PM - 6:20PM<br>Science III 104                   | <b>#</b>    | iny Academics                  | Gradu                         | uation Application Fee                                                                                   |
| ECON 3010-01<br>LEC (82912)                   | MoWeFr 10:00AM - 10:50AM<br>DDH 104K                    | <b>m</b>    |                                |                               | More                                                                                                    |
| ECON 3010-02<br>ACT (82913)                   | MoWeFr 10:50AM - 11:50AM<br>DDH 104K                    | <b>#</b>    |                                | Mess                          | age Center                                                                                               |
| ECON 3030-01<br>LEC (82240)                   | N 3030-01 M0 7:00PM - 9:45PM<br>(82240) BDC 1638        |             |                                | No N                          | ew Messages                                                                                              |
| ECON 3080-60<br>SEM (82236)                   | TBA<br>Web/On-Line                                      | <b>m</b>    |                                |                               | Details                                                                                                  |
| ECON 3520-01<br>LEC (82242)                   | TuTh 4:00PM - 5:15PM<br>BDC 154B                        | <b>m</b>    |                                | Enrol                         | Iment Appoinment                                                                                         |
| ECON 4200-01<br>LEC (82347)                   | 20N 4200-01 TuTh 5:30PM - 6:45PM<br>20 (82347) BDC 163B |             |                                | Shop                          | pping Cart Appointment                                                                                   |
| ECON 4200-02<br>LAB (82348)                   | TuTh 6:45PM - 7:35PM<br>BDC 163B                        | <b>m</b>    |                                | Sess                          | ion session is available for use beginning September                                                     |
| 🛗 Weekly Schedule 🗮                           | Enrollment Shopping Cart Schedule Plan                  | Order Books |                                | Enro<br>Appy<br>You n<br>Acad | Ilment<br>Ilment<br>may begin enrolling for the Spring 2023 Regular<br>emic Session on October 24, 2022. |
| Finances                                      |                                                         |             |                                |                               | Details                                                                                                  |
| You have no outstanding charges at this time. |                                                         |             | My Account                     | Advis                         | ior                                                                                                    |
| Important Student Fee Information             |                                                         |             | Account Inquiry & Make Payment | > Prog                        | ram Advisor                                                                                              |

### Click on "Veterans Benefit"

| =                                                                         |                                                 |                         | CALFORMA STATE LINIVERSITY<br>BAKERSFIELD |            | ტ                                                                                                    |  |
|---------------------------------------------------------------------------|-------------------------------------------------|-------------------------|-------------------------------------------|------------|----------------------------------------------------------------------------------------------------|--|
| + Robert's Student Center                                                 |                                                 |                         |                                           |            |                                                                                                    |  |
| Academics                                                                 |                                                 |                         |                                           | =          | SEARCH FOR CLASSES                                                                                                    |  |
| Academic Planner                                                          |                                                 | Academic Requirements   |                                           | Holds      |                                                                                                    |  |
| Apply for Graduation                                                      |                                                 | Class Schedule          | Class Schedule                            |            | No Holds.                                                                                                    |  |
| Course History                                                            |                                                 | Enrollment: Add         |                                           |            |                                                                                                    |  |
| Enrollment: Drop                                                          |                                                 | Enrollment: Edit        |                                           | To Do List |                                                                                                    |  |
| Enrollment: Swap                                                          |                                                 | Grades                  | Grades                                    |            | Graduation Application Fee                                                                                                    |  |
| The provide the                                                           |                                                 | Transfer Credit: Report | Transfer Credit: Report                   |            | More                                                                                                    |  |
| Veterans Benefit                                                          |                                                 | What-If Report          |                                           |            | Message Center                                                                                                    |  |
|                                                                           |                                                 |                         |                                           |            | No New Messages                                                                                                    |  |
| LEC (82240)<br>ECON 3080-60                                               | BDC 163B                                        |                         |                                           |            | Details                                                                                                    |  |
| SEM (82236)                                                               | Wes On-Line                                     |                         |                                           |            |                                                                                                    |  |
| ECON 3520-01<br>LEC (82242)                                               | DN 3520-01 TuTh 4:00Pm 5:15PM BDC 154B          |                         |                                           |            | Enrollment Appoinment                                                                                                    |  |
| ECON 4200-01<br>LEC (82347)                                               | N 4200-01 TuTh 5:30PM - 6:45PM (82347) BDC 163B |                         |                                           |            | Shopping Cart Appointment<br>Your Shopping Cart for the Spring 2023 Regular Academic<br>Session session is available for use beginning September<br>22, 2022. |  |
| ECON 4200-02<br>LAB (82348)                                               | CON 4200-02 TuTh 6.45PM - 7:35PM BDC 163B       |                         |                                           |            |                                                                                                    |  |
| 🛗 Weekly Schedule 🗮 Enrollment Shopping Cart Schedule Planner Order Books |                                                 |                         |                                           |            | Enrollment<br>Appointment<br>You may begin enrolling for the Spring 2023 Regular<br>Academic Session on October 24, 2022.                                     |  |
| Finances                                                                  |                                                 |                         |                                           | =          | Details                                                                                                    |  |
| You have no outstanding charges at this time.                             |                                                 |                         | My Account                                |            | Advisor                                                                                                    |  |
|                                                                           |                                                 |                         | Account Inquiry & Make Payment            | >          |                                                                                                    |  |

# Click on "Certification Request"

| Welcome all student Veterans, Service Members, and Dependents!                                                                                                    |
|----------------------------------------------------------------------------------------------------|
| Please Note: Students receiving only the Cal Vet Fee Waiver are NOT required to fill out the certification request. Please contact our office for more information.                                                                                                    |
| Veterans, Services Members, and Dependents who want to use their federal VA educational benefits while enrolled at CSUB must submit an online Educational Benefit Certification Request process each term of enrollment.                                                                                                    |
| If this is your first time certifying at CSUB and you have not already provided copies of the below documents to our office, have these documents ready to attach:                                                                                                    |
| 1. Certificate of release or discharge from active duty (DD214 Member 4)     2. Department of Veterans Affairs certificate of eligibility correspondence/letter     3. If applicable, Request for Change of Program or Place of Training Form (VA Form 22-1995)     4. If applicable, Dependents Request for Change of Program or Place of Training Form (VA Form 22-5495, DEA Ch. 35) |
| Contact our office below if you have any questions regarding these documents.                                                                                                    |
| CSUB Veteran Success Center<br>Campus Location: 53 SA [building 10 on campus<br>map]                                                                                                    |
| Mail stop: 53SA 9001 Stockdale Highway<br>Bakersfield, CA 93311                                                                                                    |
| Office Email: org-veterans@csub.edu<br>Phone: (661) 654-3557                                                                                                    |
| Regular Office Hours: Monday to Friday 8:00         AM to 5:00PM         Summer Hours: Monday to Thursday 8:00 AM to         5:00 PM                                                                                                    |
| Helpful Website Links:<br>CSUB Veteran Success Center<br>US Department of Veterans Affairs<br>Certification Request                                                                                                    |

#### Fill out form

| Institution                                                             | Cal State Univ, Bakersfield 🐱                                                                                                    |
|-------------------------------------------------------------------------|----------------------------------------------------------------------------------------------------|
| Term                                                                    | Select V                                                                                                    |
| <ul> <li>Your Veterans Benefits for this Term</li> </ul>                |                                                                                                    |
| TERM DESCRIPTION                                                        | SEQUE STATUS CERTIFIED UNITS                                                                                                    |
|                                                                         |                                                                                                    |
| Benefit Information                                                     |                                                                                                    |
| "Veterans Service Branch:                                               | Select V                                                                                                    |
| If you have any questions, use the comment box below or call the Vetera | rans Success Center at (661) 654-3557 or Katie Schneider, Veterans Certifying Official at kschneider@csub edu. Questions in the comment box will be answered in 1-2 business days. |
| *VA Education Benefit:                                                  | Select ~                                                                                                    |
| VA Education Benefit 2:                                                 | Select v                                                                                                    |
| VA Education Benefit 3:                                                 | Select ~                                                                                                    |
| *Relationship to Veteran:                                               | Sett ~                                                                                                    |
| Select all that apply                                                   |                                                                                                    |
| I am on Active Duty                                                     |                                                                                                    |
| I am in the Reserves                                                    |                                                                                                    |
| I am in the National Guard                                              |                                                                                                    |
| Questions / Instructions                                                |                                                                                                    |
|                                                                         |                                                                                                    |
|                                                                         |                                                                                                    |

## Attach necessary documents

## Select all classes and certify classes

| Attach any documentation that supports your certification request (if applicable). Instrumed Attachments                                                                                                    |         |      |         |                                |             |          |                   |             |
|----------------------------------------------------------------------------------------------------|---------|------|---------|--------------------------------|-------------|----------|-------------------|-------------|
| Enrollment to Certify for: Fall 202                                                                                                    | 2       |      |         |                                |             |          |                   |             |
| The VA requires (Campus Name) to verify progress toward your degree.                                                                                                    |         |      |         |                                |             |          |                   |             |
| My Class Schedule - Fall 2022                                                                                                    |         |      |         |                                |             |          |                   |             |
| CERT REQUEST                                                                                                    | SUBJECT | CATE | SECTION | DESCRIPTION                    | UNITS TAKEN | STATUS   | WITHDRAWAL STATUS | STATUS DATE |
|                                                                                                    | ECON    | 2900 | 01      | The Economics Major and Career | 1.00        | Enrolled |                   | 04/18/22    |
|                                                                                                    | ECON    | 3010 | 02      | Micro Theory & Applications    |             | Enrolled |                   | 04/18/22    |
| 2                                                                                                    | ECON    | 3010 | 01      | Micro Theory & Applications    | 3.00        | Enrolled |                   | 04/18/22    |
|                                                                                                    | ECON    | 3030 | 01      | Analyzing Economic Data        | 3.00        | Enrolled |                   | 04/20/22    |
|                                                                                                    | ECON    | 3080 | 60      | Economics Book Club - JR       | 1.00        | Enrolled |                   | 04/18/22    |
| 2                                                                                                    | ECON    | 3520 | 01      | Econ of Agricul & Nat Resrces  | 3.00        | Enrolled |                   | 04/18/22    |
|                                                                                                    | ECON    | 4200 | 01      | Introduction to Econometrics   | 3.00        | Enrolled |                   | 04/18/22    |
|                                                                                                    | ECON    | 4200 | 02      | Introduction to Econometrics   |             | Enrolled |                   | 04/18/22    |
| Fall 2022<br>The certification request for this<br>term has already been<br>completed. To submit a change<br>to certified classes, select the<br>'Updata' Classes to Certify'<br>button. Contact the (Velerame<br>'I you have any questions or<br>need to make other changes.<br>Submitted Qales: 04/27/2022<br>Requested Units; 17<br>Updata' Classes Octify<br>Total Term Units;<br>14.00 |         |      |         |                                |             |          |                   |             |

#### **Certify Benefits**

Your Status will say "Initiated" or "in review"